CGFIP – Coordenação Geral de Fortalecimento da Gestão dos Instrumentos de Planejamento do SUS

Orientações para realização de cadastro na nova página do Sistema de Cadastro e Permissão de Aceso (SCPA)

1 - Acessar a página do SCPA em https://scpa.saude.gov.br/ e clicar em "Novo por aqui"

| 3) DATASUS - Login para as aplicas; X +                  |   | - | ٥  |
|----------------------------------------------------------|---|---|----|
| ← → C 🔒 acesso.saude.gov.br/login                        | Ŕ | V | ħ. |
|                                                          |   |   |    |
|                                                          |   |   |    |
|                                                          |   |   |    |
|                                                          |   |   |    |
|                                                          |   |   |    |
|                                                          |   |   |    |
| ACOMISTERIA<br>BALAR                                     |   |   |    |
| Autorizador                                              |   |   |    |
| CRFeenal                                                 |   |   |    |
|                                                          |   |   |    |
| Sentra 🖉                                                 |   |   |    |
|                                                          |   |   |    |
|                                                          |   |   |    |
| Não sou um robó                                          |   |   |    |
|                                                          |   |   |    |
| ENTRAR                                                   |   |   |    |
|                                                          |   |   |    |
| Entrar com gov.br                                        |   |   |    |
| E Equeeru a sentu?<br>Gasteha dus cesse annual do perade |   |   |    |
| Provide on Van DATASUS                                   |   |   |    |
| Verda 7000                                               |   |   |    |
|                                                          |   |   |    |
|                                                          |   |   |    |
|                                                          |   |   |    |

2 – Digitar o número do CPF, marcar a opção "Não sou um robô" e confirmar a ação.

| 5 scpa.saude.gov.bt//usuario/novo                         |               | ov≫BR              | ñ           |
|-----------------------------------------------------------|---------------|--------------------|-------------|
| Dados Pessoais Informe o CPF:                             | Valtdar Dados | Complementar Dados | 🕜 Solicitar |
|                                                           |               |                    |             |
| Não sou um robó<br>Precisión Terres<br>CANCELAR CONFIRMAR |               |                    |             |
|                                                           |               |                    |             |
|                                                           |               |                    |             |
|                                                           |               |                    |             |
|                                                           |               |                    |             |
|                                                           |               |                    |             |

CGFIP – Coordenação Geral de Fortalecimento da Gestão dos Instrumentos de Planejamento do SUS

3 -Validar os dados inseridos respondendo corretamente as três perguntas demonstradas na tela, e depois clicar em "Confirmar":

| C 🔒 scpa.saude.gov.br/usuario/novo                                 |               |                        | \$ <b>9</b>  |
|--------------------------------------------------------------------|---------------|------------------------|--------------|
|                                                                    |               | OV ≫ BR                |              |
| O Dados Pessoals                                                   | Validar Dados | (3) Complementar Dados | Solicitar Ac |
| Para validar o dado que você enviou, responda às perguntas abaixo: |               |                        |              |
| Qual é o primeiro nome da sua mãe?                                 |               |                        |              |
| Qual destes endereços você residi ou já residiu?                   |               |                        |              |
| Qual é o ano do seu nascimento?                                    |               |                        |              |
|                                                                    |               |                        |              |
| CANCELAR CONFIRMAR                                                 |               |                        |              |
|                                                                    | /             |                        |              |
|                                                                    |               |                        |              |
|                                                                    |               |                        |              |
|                                                                    |               |                        |              |
|                                                                    |               |                        |              |
|                                                                    |               |                        |              |
|                                                                    |               |                        |              |

4 – Preencher os dados obrigatórios (identificados pelo símbolo do asterisco) e definir uma senha para acesso ao sistema. Observação: não é necessário preencher o número do Cartão Nacional de Saúde.

|                                           |                                           | GOV → BR |                      |                |
|-------------------------------------------|-------------------------------------------|----------|----------------------|----------------|
| Dados Pessoais                            | Validar Dados                             |          | 3 Complementar Dados | 🙆 Solicitar Ac |
| entifcação                                |                                           |          |                      |                |
| mero do Cartão Nacional de Saúde (Para ad | fquirir compareça a uma Unidade de Saúde) |          |                      |                |
| nall *                                    |                                           |          |                      |                |
| nall secundário                           |                                           |          |                      |                |
|                                           |                                           |          | CPF                  |                |
|                                           |                                           | Fais*    | _                    |                |
|                                           | Raça/Cor*                                 | * BRASIL | Passaporte           |                |
| 8o/Unidade *                              |                                           | Cargo *  |                      |                |
| dereço                                    |                                           |          |                      |                |
|                                           |                                           |          | UF<br>Q              |                |
| areçolluoçtadouro                         |                                           |          |                      |                |
|                                           |                                           |          | Municipio            |                |
| plemento                                  |                                           |          | Bairro               |                |
| efones                                    |                                           |          |                      |                |
|                                           | Telefone *                                |          | Ram                  | ai             |

## DGMP – DigiSUS Gestor Módulo Planejamento

CGFIP – Coordenação Geral de Fortalecimento da Gestão dos Instrumentos de Planejamento do SUS

5 – Solicitar acesso ao sistema desejado.

| 1) Dados Pessoals                                                 | Validar Dados                                    | Complementar Dados | <ul> <li>Solicita</li> </ul> |
|-------------------------------------------------------------------|--------------------------------------------------|--------------------|------------------------------|
| Piltrer<br>Q                                                      |                                                  |                    |                              |
| PORTALFNS                                                         |                                                  |                    |                              |
| SISPRENATAL<br>Sistema de Monitoramento e Avaliação do Pré-Natal. | Parto, Puerpério e Criança                       |                    |                              |
| APURASUS<br>SISTEMA DE GESTÃO E APURAÇÃO DE CUSTOS DO SU          | 15                                               |                    |                              |
| SISAC<br>SISTEMA DE CONTROLE DE ACESSO DE CONSELHER               | ROS                                              |                    |                              |
| CARTASUS<br>Sistema que permite o registro das informações resp   | ondidas pelos pacientes do SUS sobre a sua inter |                    |                              |
| SIACS<br>Sistema de Acompanhamento dos Conselhos de Saún          | de .                                             |                    |                              |
|                                                                   |                                                  |                    |                              |

6 – Ao filtrar os sistemas pelo nome, é possível selecionar o sistema DigiSUS Gestor – Módulo Planejamento (DGMP) e escolher o perfil desejado, conforme imagem abaixo. A solicitação permanecerá com o status "pendente" até que o novo usuário seja autorizado pelos responsáveis em sua esfera.

| C 🔒 scpa.saude.gov.br/usuario/novo |                      |                      | \$        |
|------------------------------------|----------------------|----------------------|-----------|
|                                    | GOV⇒BR               |                      |           |
| 1 Dedos Pessoeis                   | Valldar Dados        | 📀 Complementar Dados | Solicitar |
| Filtrar<br>Q. dgmp                 | DGMP - DigiSus-Gmp × |                      |           |
|                                    | Perfil               |                      |           |
| DGMP                               | Técnico - Estadual   |                      |           |
| - Indiana-anta                     | Analista - Regional  |                      |           |
|                                    | Gestor - Estadual    |                      |           |
|                                    | Analista - COSEMS    |                      |           |
|                                    | Conselho - Estadual  |                      |           |
|                                    | Gestor - Federal     |                      |           |
|                                    | Conselho - Municipal |                      |           |
|                                    | Técnico - Municipal  |                      |           |
|                                    | Analista - Nems      |                      |           |
|                                    | Analista - Estadual  |                      |           |
|                                    | Técnico - Federal    |                      |           |
|                                    | Gestor - Municipal   |                      |           |
| SAIR SOLICITAR ACESSO              |                      |                      |           |
|                                    |                      |                      |           |

CGFIP – Coordenação Geral de Fortalecimento da Gestão dos Instrumentos de Planejamento do SUS

Outros Sistemas

E-mail: suporte sistemas@datasus.gov.br Fale Conosco: http://datasus.saude.gov.br/fale-

## Sistera de Cadatto e Permisi: x A construit e Permisi: x A construit e Permisi: x

7 – Após logar no SCPA, é possível acessar o DGMP diretamente ao clicar no botão "Acessar".